## How to 'Claim My USC Credentials'

#### Questions about the account claiming process should be directed to Division of Information Technology Service Desk 777-1800.

1) The below email is sent to the new hire/affiliate's personal email address:

#### FROM: iamnoreply@mailbox.sc.edu

### SUBJECT: Claim your Network Username

**BODY**: Click here <hyperlink should exist on the word "here" using the same URL string with a 10 digit token displayed in the very next sentence> to claim your Network Username account for the University of South Carolina. You may also copy and paste the following link into your browser: <URL string with 10 digit token> Link expires in 48 hours. It may take up to 2 hours from the time you received this email before your university email account is accessible.

a. If you click the hyperlink within 48 hours (as noted in the above email) you will be taken to the following screen to confirm your identity and then establish their account.

| Legal Last Name:        | Smith      |
|-------------------------|------------|
| Date of Birth:          | mm/dd/yyyy |
| Last 4 of SSN or USC II | D:         |
| Enter the letters below | w:         |

b. If you click the email link after the 48-hour expiration, you will be taken to the below screen which allows you to request a new link be emailed. Once you click the new email link, you will be directed to previous screenshot.

# Network Username Account Claiming Your link has expired. To receive another email and begin your Network Username account claiming process click the button below. An email will be sent to email address that ends with: \*\*\*\*\*\*234@gmail.com Send Email

- 2) Account claiming, 5 step process: After clicking the submit button in the previous step, you are directed to the Account Claiming screens.
  - a. **Step 1** is to select a preferred university email address and provide a preferred personal email address.
    - i. Note that the personal email cannot be a USC domain address.
    - ii. Upon clicking the 'continue' button in this step an email is triggered to the personal email listed which contains a 6-digit verification code to enter in the next step.

| Accou                            | int Claiming                                 |
|----------------------------------|----------------------------------------------|
| First Name:                      | John                                         |
| Legal Last Name:                 | Smith                                        |
| Network Username:                | jmsmith                                      |
| VIP ID:                          | 88962736                                     |
| Ste<br>Please, make a se         | ep 1 of 5<br>election for each email option. |
| Preferred University Email Addre | ess: Select University Email Address 🔻       |
| Preferred Personal Email Addres  | s:                                           |
|                                  | Continue                                     |

- b. Step 2 is to verify the personal email entered is valid.
  - i. After clicking the 'continue' button in the previous step, an email triggered to the personal email you listed, and you are brought to the below screen.
  - ii. if the verification email did not send, you can click the 'resend verify code' button.
    - 1. If the email you entered in the previous step was not correct, you can click the 'go back' button to enter the correct personal email.
  - iii. After you enter the verify code click the 'go to step 2' button.

| First Name:       | John     |  |
|-------------------|----------|--|
| Legal Last Name:  | Smith    |  |
| Network Username: | jmsmith  |  |
| VIP ID:           | 88962736 |  |
|                   |          |  |

- c. **Step 3** is to select the campus association for which to receive emergency notifications. Click the applicable campus and, if you chose, enter a cell phone number to receive emergency notification text messages.
  - i. You may also enter your personal email address in the 'email 2' field if you wish to receive emergency notifications to that account.
    - 1. You cannot opt-out of receiving the emergency notifications to your USC email account.

|                   | Account Claiming                      |                              |                                                                                                    |
|-------------------|---------------------------------------|------------------------------|----------------------------------------------------------------------------------------------------|
|                   | First Name:                           | John                         |                                                                                                    |
|                   | Legal Last Name:<br>Network Username: | Smith                        |                                                                                                    |
|                   |                                       | jmsmith                      |                                                                                                    |
|                   | VIP ID:                               | 88962736                     |                                                                                                    |
|                   | Aiken Beauf                           | ort 🛛 Columbia<br>er 📄 Union | Lancaster                                                                                                    |
| University Email: | JMSMITH@MAILBOX.SC.EDU                | Mobile # 1:                  |                                                                                                    |
| Email 2:          |                                       | Mobile # 2:                  |                                                                                                    |
| Email 3:          |                                       | Mobile # 3:                  |                                                                                                    |
|                   |                                       |                              | <ul> <li>Based upon the cell phone service plan you have, you may be<br/>charged by your service provider to receive these messages.</li> </ul> |

- d. **Step 4** is to select and answer security questions in the event that you forget your password or your password expires.
  - i. You must select two of the available security questions, listed below. When one is selected it will not be selectable in the other dropdown.
    - 1. Where were you born?
    - 2. What was your first pet's name?
    - 3. What was your first car?
    - 4. What is your best friend's name?
    - 5. What street did you live on in second grade?
    - 6. What was your childhood nickname?
    - 7. What was your dream job as a child?
    - 8. What was the name of your fourth grade teacher?

| Accou                                                                                       | int Claiming                                                                                                    |        |
|---------------------------------------------------------------------------------------------|----------------------------------------------------------------------------------------------------|--------|
| First Name:                                                                                 | John                                                                                                    |        |
| Legal Last Name:                                                                            | Smith                                                                                                    |        |
| Network Username:                                                                           | jmsmith                                                                                                    |        |
| VIP ID:                                                                                     | 88962736                                                                                                    |        |
| Steevrity questions must b                                                                  | ep 4 of 5<br>re created to help keep your account se                                                              | ecure. |
| Steeurity questions must b                                                                  | ep 4 of 5<br>e created to help keep your account se<br>Select Security Question #1                                | ecure. |
| Steeurity questions must b<br>Security Q1:<br>Answer to Security Q1:                        | ep 4 of 5<br>e created to help keep your account se<br>Select Security Question #1                                | ecure. |
| Stee<br>Security questions must b<br>Security Q1:<br>Answer to Security Q1:<br>Security Q2: | ep 4 of 5<br>e created to help keep your account se<br>Select Security Question #1<br>Select Security Question #2 | ecure. |

- e. **Step 5** is to set the Network password (used to log into email, USC computers, DUO authentication, and VIP).
  - i. Click the information icon to view password requirements.

| Αссоι                                                                           | unt Claiming                                                           |
|---------------------------------------------------------------------------------|------------------------------------------------------------------------|
| First Name:                                                                     | John                                                                   |
| Legal Last Name:                                                                | Smith                                                                  |
| Network Username:                                                               | jmsmith                                                                |
| VIP ID:                                                                         | 88962736                                                               |
| Sto<br>Create your password. This w<br>Password:<br>Confirm Password<br>Go Back | ep 5 of 5<br>vill also be the password for your VIP ID.<br>:<br>Submit |

3) Once you have successfully completed the 5 steps listed above to Claim your Account, you will receive the following email conformation:

FROM: iamnoreply@mailbox.sc.edu
SUBJECT: Network Username Account Successfully Claimed
BODY: Your Network Username, <users Network Username>, is successfully claimed. The password used for your Network Username is the same password used for your VIP ID, <users VIP ID>. Visit <a href="http://myaccount.sc.edu">http://myaccount.sc.edu</a> to manage your account in the future.

Should you have any questions or concerns throughout the Account Claiming process, please reach out to the Division of Information Technology Service Desk at 777-1800.